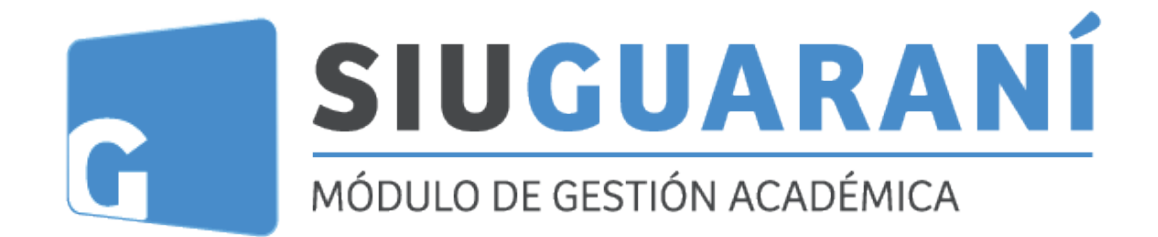

# Manual de autogestión para Alumnos

Equipo SIU GUARANÍ 3.17 UDE Enero 2019

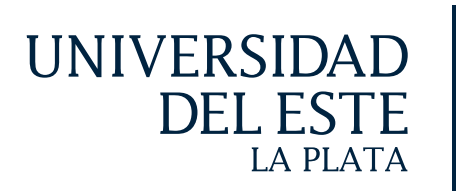

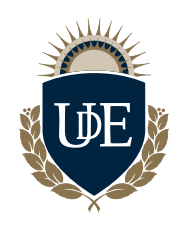

## ÍNDICE

| I) Inicio de sesión pag.                         |
|--------------------------------------------------|
| II) Exámenes finales y horario de cursada pag. 1 |
| III) Ingreso al sistema                          |
| IV) Inscripción a materias pag.                  |
| V) Inscripción a exámenes                        |
| VI)Reportes pag.                                 |
| VII) Trámites pag.                               |

## I) INICIO DE SESIÓN

Accederás al sistema desde la URL provista por el Departamento de Alumnos. Se te solicitará que ingreses el usuario y la clave para tu ingreso. En caso de desconocerlos, podrás ir al enlace de la pregunta ¿Olvidaste la contraseña o sos usuario nuevo? Una vez allí, el sistema te solicitará tu DNI para enviar un e-mail a tu correo electrónico, desde donde podrás restablecer la clave o crearla si es tu primer ingreso.

### URL: siu.ude.edu.ar/ude/ o ude.edu.ar

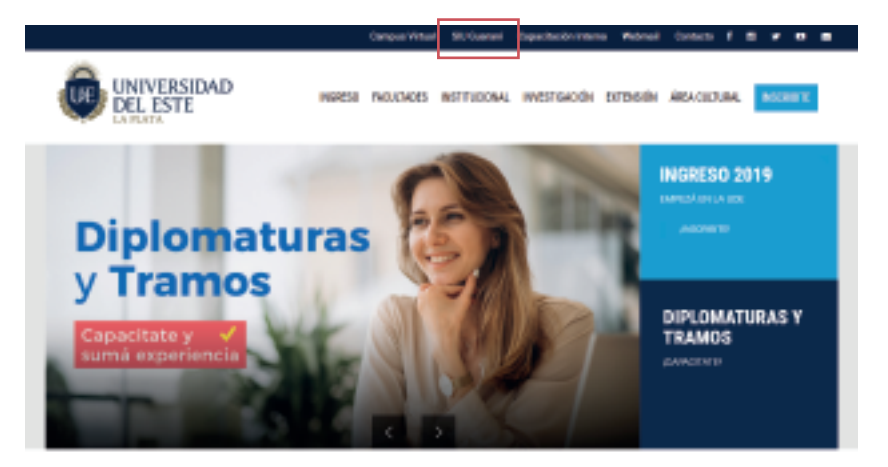

### Aparecerá el siguiente cuadro de dialogo:

|                                                                                                    | G SIUGUARANÍ                                                                   |                                                                                                    |
|----------------------------------------------------------------------------------------------------|--------------------------------------------------------------------------------|----------------------------------------------------------------------------------------------------|
|                                                                                                    | Accesso Prechast de Examento Reclatos de Cueloadas                             |                                                                                                    |
|                                                                                                    | Ingresá tus datos                                                              | SIU Guarani                                                                                                    |
| Escribir DNI                                                                                                    | Usuario                                                                        | Algunes de les coses que poblio hecer con este sisteme son:<br>• Inscritório a matarias s exémenas.                                                                                                    |
| y luego contrasena ——                                                                                                    | Cantasetta                                                                     | <ul> <li>Consultar ol plan de los proposita.</li> <li>Consultar la historia ecodemica.</li> <li>Actualizativa dete pareciente.</li> <li>Rochellante estere pariodes de inscripción e vencimiente de assimenses fitales.</li> </ul> |
| Si olvidaste tu contraseña o sos<br>usuario nuevo, ingresa en el link y el<br>sistema te enviará un e-mail con los<br>pasos a seguir | Represent<br>Christiante for commendiar o som an assunder municip <sup>2</sup> |                                                                                                    |
|                                                                                                    | *IMPORTANTE:                                                                   |                                                                                                    |

Recordá que el usuario es SIEMPRE tu número de DNI.

## II) EXÁMENES FINALES Y HORARIOS DE CURSADA

#### Fechas de examen:

aquí podrás ver las fechas y horarios – de los turnos de exámenes.

#### Horarios de cursada:

aquí podrás ver los horarios de cursada de las materias cuatrimestrales y anuales.

| SIUGUARANÍ<br>sciencios set tele scalenco<br>Axees Peches de Exartes Romans de Calendas |                                                                                                    |
|-----------------------------------------------------------------------------------------|----------------------------------------------------------------------------------------------------|
| lingresà tus datos<br>usano                                                             | SIU Guarani<br>Alpines de los coses que podro fecor con sole sisteme son:<br>• Inscribir o e mateiras y existements.<br>• Consulter o pine do las propuests.                            |
| Cantrasetta                                                                             | <ul> <li>Consultar la Materia académica.</li> <li>Actualizar has delas personales.</li> <li>Racibit alertes sobre períodos de inscripción o vencimiente de examenes finales.</li> </ul> |
| lagaroan<br>«Onidates ta contrasalia o soa an usuaria nuevo?                            |                                                                                                    |

### **Exámenes Finales**

| echas de examen                            |                                |                                 |                               |                     | Participant of the local division of the local division of the loc |
|--------------------------------------------|--------------------------------|---------------------------------|-------------------------------|---------------------|----------------------------------------------------------------------------------------------------|
| 80                                         |                                |                                 |                               |                     |                                                                                                    |
| Property                                   |                                |                                 |                               |                     |                                                                                                    |
| Aloperte                                   |                                |                                 |                               |                     |                                                                                                    |
| Plan                                       |                                |                                 |                               |                     |                                                                                                    |
| Alogacia                                   |                                |                                 |                               |                     |                                                                                                    |
| RINING .                                   |                                |                                 |                               |                     |                                                                                                    |
| CONTRATOS CAVLES Y COMERCIA                | 4.5 M                          |                                 |                               |                     |                                                                                                    |
| People desile                              | Freih                          | i hantia                        | Ter-                          | der insuripside     |                                                                                                    |
| - Selections -                             | - 9                            | lactions                        | -1                            | lotes -             | ,                                                                                                    |
| CONTRACTS CONTRACTS                        | Total and the first based by a | direner-de turner-de exemen rig | ethene futuren gan aum he han |                     |                                                                                                    |
| has de-same.                               | Pacha                          | Tpo-de Innorgation              | TROD IN INCODOR               | The deress clipcide |                                                                                                    |
|                                            | 2006/2011                      | Repair                          | 100A(01110)(0)                | 2304/00112010       |                                                                                                    |
| fone de<br>Minis - Hara de Traduación Ania | Feel                           | a tepr per lajos - De           | antes.                        | Propursion          |                                                                                                    |
| HID - Universit                            | cast of Deer Auto 3 256        | - 100.02340                     |                               | Augula              |                                                                                                    |
|                                            | 1                              | 2                               | 2                             | 1                   |                                                                                                    |
|                                            |                                |                                 | 3                             | 4                   |                                                                                                    |

Una vez que ingreses a la solapa Fechas de examen deberás seleccionar la carrera correspondiente, la actividad (materia), y filtrar. Allí te aparecerán los siguientes datos:

1. Fecha: Fecha del examen.

2. Fecha tope de baja: Fecha límite para darte de baja del examen.

**3. Inicio de inscripción:** Fecha en que inician las inscripciones a examen.

4. Fin de inscripción: Fecha límite de inscripción a examen.

### **III) INGRESO AL SISTEMA**

Al ingresar correctamente, el sistema mostrará una pantalla con las siguientes características:

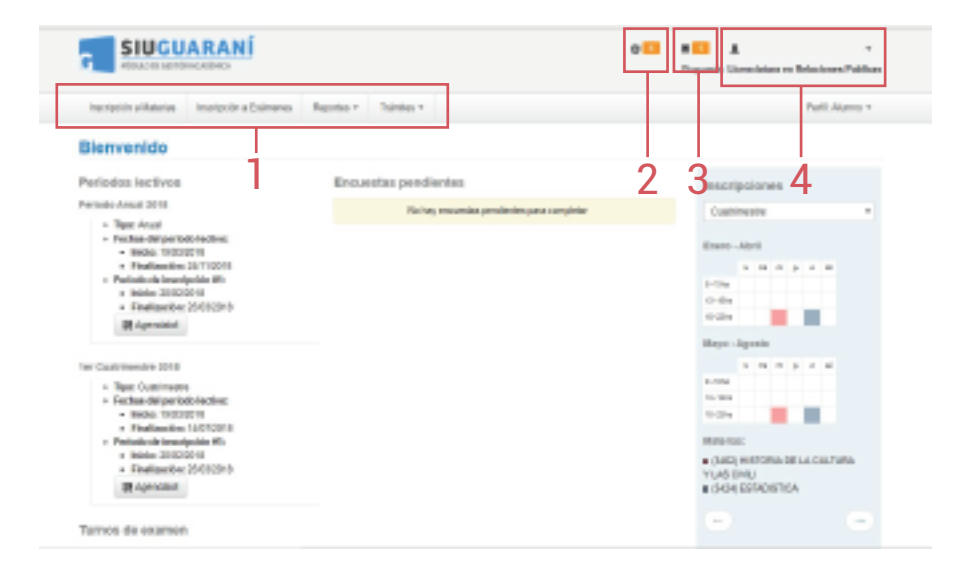

**1. Menú de operaciones:** Si bien pueden variar las operaciones habilitadas, las básicas para el perfil alumno son la de inscripción a cursadas o exámenes, reportes para consultas, y la guía de trámites que se irán habilitando de a poco.

**2. Requisitos de ingreso:** aquí se te informará si debés documentación del legajo.

**3. Configuración de cuenta y bandeja de entrada:** Accediendo a tu nombre personal de la esquina derecha podés editar tu correo o la clave de acceso, así como tu perfil por defecto. Además, el sistema te permite recibir notificaciones de comisiones y mesas de examen o del personal de la facultad.

**4. Perfil:** en caso de tener más de un perfil (por ejemplo, ser docente y alumno de la institución), podremos cambiarlo desde esta opción.

## **IV) INSCRIPCIÓN A MATERIAS**

La primera pestaña del menú que te mostrará el sistema es el de inscripción a materias. En el listado de la izquierda verás las materias con comisiones habilitadas por tu facultad, que estarán disponibles para inscribirte. Al seleccionar el nombre de la materia, se autocompleta el formulario del centro de la página con los datos de la comisión.

Al clickear en el botón inscribirse confirmarás tu inscripción en la comisión. Esta acción generará un comprobante que podrás descargar en cualquier momento.

También al finalizar la inscripción verás un listado de todas las materias en las que te inscribiste, con la posibilidad de darte de baja (habilitada si todavía es fecha de baja de inscripciones).

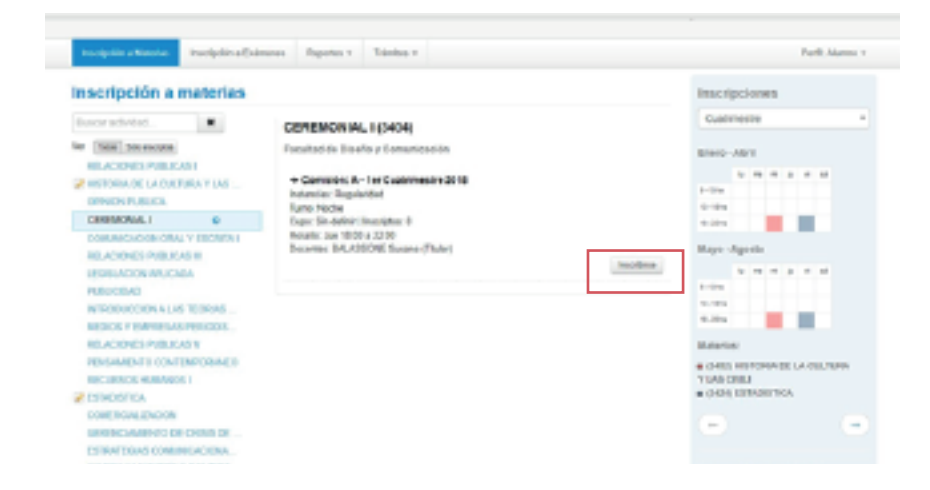

## V) INSCRIPCIÓN A EXÁMENES

La segunda opción del menú es la de Exámenes, donde verás, tal como en el caso de cursadas, el listado de las mesas de examen habilitadas desde tu facultad.

Si seleccionás una materia del panel izquierdo verás los datos asociados a la mesa de examen: el llamado, tipo de inscripción (regular o libre), fecha, hora y docentes. Clickeando el botón Inscribirse te anotarás en la mesa.

## **VI) REPORTES**

| SIUGUARANI                                                                                                    |                                                                                                    | •                   | Provenis Unemaintee en Polisieren Palitan          |
|----------------------------------------------------------------------------------------------------|----------------------------------------------------------------------------------------------------|---------------------|----------------------------------------------------|
| Insight chiefes. Insight chiefest                                                                                                    | Spains Takins                                                                                                    |                     | Pauli Marro *                                      |
| Biervenido MARIA FLOREN                                                                                                    | Francis Performa                                                                                                    |                     |                                                    |
| Periodos Indivos                                                                                                    | Earlie or believe and another the second second sec |                     | Tracilpitores                                      |
| Particip ensue 2018                                                                                                    | inationnia                                                                                                    | a perference angles | Contraction 1                                      |
| Type intel     Type intel     Type intel     Type intel     Type intel     Type intel     Type intel     Type intel     Type intel     Type intel     Type intel     Type intel     Type intel     Type intel     Type intel     Type intel     Type intel     Type intel     Type intel      Type intel      Type intel      Type intel  | Na Paripellas<br>Obdust prestante<br>Plende edudior                                                                                                    |                     | 0000-600<br>4 mm - 2 m - 2<br>6 mm - 2<br>6 mm - 2 |
| B-month                                                                                                    |                                                                                                    |                     |                                                    |
| her Customerite 2014                                                                                                    |                                                                                                    |                     | to the state of the                                |
| Pipe Costinuity     Petiter Metanologies     Petiter Metanologies     Petiter Metanologies     Petiter/Petiter     Petiter/Petiter/Petite |                                                                                                    |                     |                                                    |
| Bitaminist                                                                                                    |                                                                                                    |                     | T LOS INTEL                                        |

**Encuestas pendientes y respondidas:** Si querés ver las encuestas que tenés habilitadas para responder, o respondidas, podés ir a esta pestaña. La facultad podrá habilitar encuestas para evaluar el rendimiento académico o solicitar información de alguna cátedra. Éstas pueden ser obligatorias (se te solicitará completarlas previamente a la inscripción de cursadas o finales), o solo informativas.

**Historia académica:** Permite ver el conjunto de materias aprobadas o desaprobadas, sean finales, equivalencias totales y/o promociones. En el caso de ingresar a materias en curso podrás observar las notas de tus exámenes parciales, siempre y cuando, el docente haya creado el examen.

**Mis inscripciones:** Podrás ver un listado de inscripciones a cursadas y exámenes actuales, con la posibilidad de generar el comprobante de la inscripción.

**Plan de estudios:** Podrás ver el plan de estudio, en qué cuatrimestre se cursa cada materia y cuáles son sus correlatividades.

## **VII) TRÁMITES**

**Mis datos personales:** Estos datos personales pueden servir para otros servicios que brinde la universidad, como becas, o deportes. Por ello, solicitamos cada cierto tiempo comprobar que se encuentren actualizados.

| SIUCUARANÍ                                     |                                  |                | - 🖬 🔺 🖬 🕹 and a                                                                                   | Another Delay |
|------------------------------------------------|----------------------------------|----------------|---------------------------------------------------------------------------------------------------|---------------|
| Incelption a Nationales - Incelption of East   | mm Renter Tabler                 |                |                                                                                                   | Pedi Acres •  |
| Mis datos personales                           | We done process<br>Other and the | -              |                                                                                                   | of Continues  |
| Tax provide<br>Deside                          | <b>6</b> <sup>1</sup>            | a y faction da | arean, elionis sigis date per realita p.e. el del<br>1 part initar que se recomenza actualizates. |               |
| Tata in cases<br>Databa                        | Datos personales                 |                |                                                                                                   | teats.        |
| Transformer<br>Transformer                     |                                  |                |                                                                                                   |               |
| Reports<br>Marco                               |                                  |                |                                                                                                   |               |
| Desperitor .                                   | Situación temiliar               |                |                                                                                                   | 5             |
| Transition protocol and a strangentum          | ERORE-CHIL[]                     |                | LEFER WHICH IN NO. 1                                                                              |               |
|                                                | Cardina de liga                  |                | Cardiniani der Bendlinern an anger                                                                |               |
| Dire colorado: 104003                          | No. Market                       |                | 10.5010                                                                                           |               |
| ion companyments on Physic                     | Effective de la partie (1        |                | Black etc. NateC                                                                                  |               |
| adjects                                        | iter .                           |                | View                                                                                              |               |
| the scope have adapted to deal project of both |                                  |                |                                                                                                   |               |
|                                                | Otros datos parsonales           |                |                                                                                                   | 4             |
|                                                | Term periods                     |                | Colorisat de selad                                                                                |               |

\* Completá todos los ítems que aparezcan en color rojo. Es importante que una vez completados todos los campos presiones el botón Guardar y luego el botón Confirmar.

### CÓMO COMUNICAMOS?

### departamento a lumnos @ude.edu.ar

Recibirás una respuesta en 24 hs.

Departamento de Alumnos

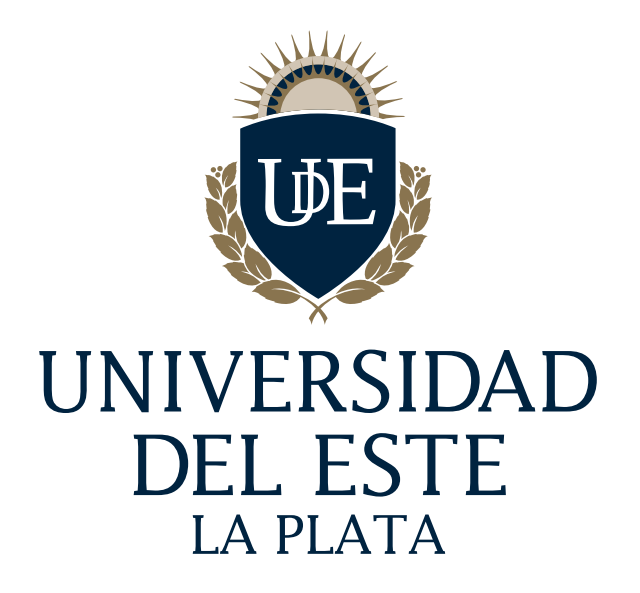